Como assinar o documento do AFD – Para realizar assinatura deve seguir os seguintes passos:

1º passo: Inserir o certificado digital na máquina.

2º passo: Selecione o documento em PDA deseja assinar

| ☆ Favoritos             | Nome                                | Data de modificaç | Тіро            | Tamanho |
|-------------------------|-------------------------------------|-------------------|-----------------|---------|
| 💻 Área de Trabalho      | 🔁 Portaria Normativa Nº 4 SEGRT.pdf | 05/05/2016 10:59  | Adobe Acrobat D | 80 KB   |
| 🐌 Downloads<br>🖳 Locais | $\mathbf{\hat{h}}$                  |                   |                 |         |
|                         | <b>U</b>                            |                   |                 |         |

## 3º passo: Escolha a opção "Abrir" documento

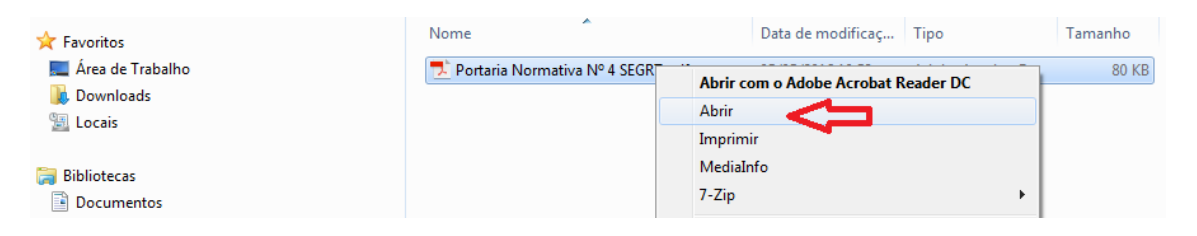

## 4º passo: Caso esteja usando o PDF Reader, clique em ferramentas

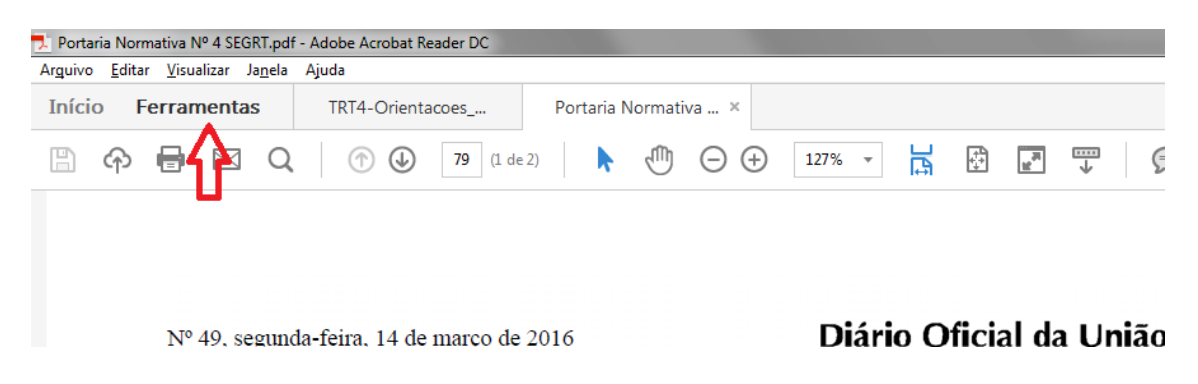

## **\_\_\_**... x Xen ليتبينا Enviar para Preencher e assinar Carimbo Enviar e rastrear Certificados Medir assinatura Assine ou certifique documentos digitalmente e valide a Abrir 💌 Abrir 👻 Abrir 👻 Abrir 👻 autenticidade Comparar Enviar para Preparar formulário Otimizar PDF Redigir Assistente de ação documentos comentários Adicionar 👻 Adicionar 💌 Adicionar 👻 Adicionar 👻 Adicionar 👻 Adicionar 👻

## 5º passo: Clique em certificados

6º passo: Clique no ícone "Assinar Digitalmente".

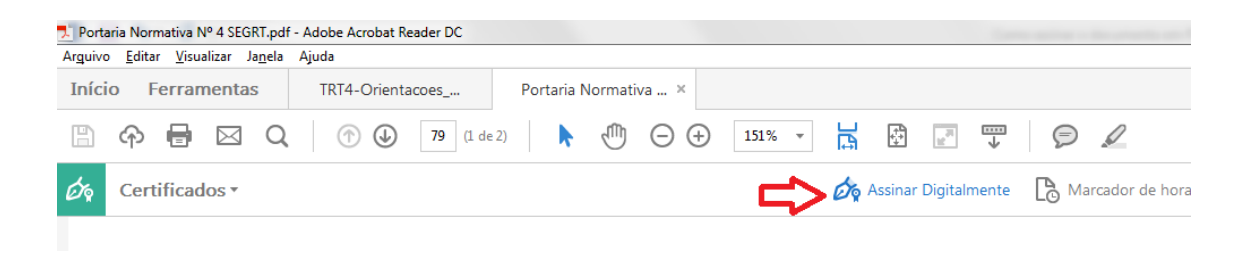

7º Passo: Irá abrir uma de informação orientando o local para exibir a assinatura, clique ok e use o cursor criando o retângulo de assinatura no canto inferior esquerdo da última folha.

| Acrobat R                                                                                                    | eader                                                                                                    |                                                                             |  |  |
|----------------------------------------------------------------------------------------------------|----------------------------------------------------------------------------------------------------|-----------------------------------------------------------------------------|--|--|
| Com o mouse, clique e arraste para desenhar a área na qual exibir a assinatura.<br>Quando terminar de arrastar a área desejada, passará à próxima etapa do<br>processo de assinatura. |                                                                                                    |                                                                             |  |  |
| 🔳 Não                                                                                                    | mostrar esta mensagem novamente                                                                                                    |                                                                             |  |  |
|                                                                                                    | OK                                                                                                    |                                                                             |  |  |
|                                                                                                    | tiva.<br>§2° Os órgãos e entidades deverão estabelecer procedimentos<br>de preservação e guarda dos documentos constantes dos assenta-<br>mentos funcionais físicos. | DE UNIVERSIDAI<br>trangeiro: CHARLC<br>porte: 12CE45726 M<br>RE Pai: PHILIP |  |  |
|                                                                                                    | Este documento pode ser verificado no endereço eletrônico http://www.in.<br>pelo código 00012016031400080                                                            | gov.br/autenticidade.html,                                                  |  |  |
| B (6                                                                                                    | 📔 🖸 🧔 😰 🥥 📓 🚺 🚺                                                                                                    | Ø 📕                                                                         |  |  |

8º Passo: Após marcar o local de assinatura irá abrir uma caixa onde deve (1) selecioanr o token que irá assinar, onde aparecerá a (2) assinatura do servidor.Clique em assinar.

| tipos de do-<br>s e entidades POR<br>resentando a FA<br>e o assunto. ZEN<br>digitalização DUC | Assinar documento                                                                                       | PETROLEO LI<br>VAS URIBE P∉<br>BE Pai: JUAN<br>Empresa: ZTE<br>RPRO Final v4) 2018.09.08<br>2080 Einal v4) 2018.09.27 |
|-----------------------------------------------------------------------------------------------|----------------------------------------------------------------------------------------------------|----------------------------------------------------------------------------------------------------|
| is deverá ser<br>tir de coleta                                                                | Atualizar lista de IDs<br>Aparência: Texto padrão V                                                     |                                                                                                    |
| rata o caput,<br>s de digita-<br>pelo DGSIS<br>os humanos,<br>Estra<br>Haug                   | ROGERIO Assinado de forma digital<br>por ROGERIO<br>ARAUJO<br>Dados: 2016.05.05<br>15:07:50 -03'00'     | RIA MAGDAI<br>JESUS MARTI<br>presa: NOVAF4<br>2 Ano(s) Estrar<br>te: AAA752323<br>CARLOS ROI<br>INFOSYS TEC           |
| ser realizada presa<br>e cada órgão NIE<br>viços. JOH<br>tenham rea-<br>ilmagem dos TAT       | Clique em Revisar para conferir se o conteúdo<br>do documento pode afetar a assinatura Re <u>v</u> isão | trangeiro: VEN<br>Pai: RAKESH<br>FOSYS TECN<br>trangeiro: MAN                                                         |
| -los no SEI- EJIN<br>čes exigidas. KYU<br>o aos órgãos CON                                    | Ajuda Assinar Cancelar                                                                                  | 470390015892(<br>MERCIO DE 1<br>trangeiro: Vacla                                                                      |

9º passo: marcar assinatura padrão no campo aparência

10º passo: selecionar o campo travar doc. após assinatura

11º passo: inserir o motivo e o local

12º passo: clicar em assinar

13º Irá abrir uma tela para salvar o novo arquivo assinado. Clique em salvar

| nentas                            | 🔁 Salvar como                                                                     |        |                                     |                   |                 |          | × |
|-----------------------------------|-----------------------------------------------------------------------------------|--------|-------------------------------------|-------------------|-----------------|----------|---|
| Ø                                 | CGDMS - CGDMS                                                                     | PROJET | TO - AFD + AFD 2016 + Normativos    | -                 | ✓ Pesquisar Nor | mativos  | ٩ |
|                                   | Organizar 🔻 Nova pasta                                                            |        |                                     |                   |                 | -        | 0 |
| OS *                              | 🚺 Downloads                                                                       | ^      | Nome                                | Data de modificaç | Tipo            | Tamanho  |   |
| Limentos                          | 🖳 Locais                                                                          |        | 🎵 Portaria Normativa Nº 4 SEGRT.pdf | 05/05/2016 10:59  | Adobe Acrobat D | 80 KB    |   |
| dentificaç<br>Iİ<br>nformaçõ<br>A | Bibliotecas Cocumentos Imagens Maging                                             |        |                                     |                   |                 |          |   |
| itio https                        | Vídeos                                                                            | =      |                                     |                   |                 |          |   |
| umentos<br>lo SIPEC<br>levida jus | r∰ Computador<br>ẫ Disco Local (C:)<br>⊂a Reservado pelo Sistema (D:)             |        |                                     |                   |                 |          |   |
| leverão s                         | RODRIGO (G:)                                                                      |        |                                     |                   |                 |          |   |
| lue se en                         | 🖵 grupos (\\10.209.7.3) (L:)                                                      |        |                                     |                   |                 |          |   |
| A<br>ligitalizad                  | global_ (\\10.209.7.3) (M:)                                                       |        |                                     |                   |                 |          |   |
| ecepçao (<br>§                    | <u>N</u> ome: Portaria Normativa Nº 4 S<br><u>T</u> ipo: Arquivos Adobe PDF (*.pd | lf)    |                                     |                   |                 |          | - |
| ização co<br>a produ<br>uando oj  | <ul> <li>Ocultar pastas</li> </ul>                                                |        |                                     |                   | Sa <u>l</u> var | Cancelar |   |

14º passo: Irá abrir a caixa para introduzir o Pin do Token, digite sua senha e clique ok.

| na posição                 | VIDROS                                                                           | ) Estrangeiro: MICHAEL                            |
|----------------------------|----------------------------------------------------------------------------------|---------------------------------------------------|
| deverá ser<br>r da coleta. | HERRMA<br>HERRMA<br>70300015                                                     | Iãe: HELGA THERESIA<br>HERRMANN; Processo:        |
| ita o caput,<br>de digita- | PLANTAC<br>GIULIO A<br>ORLANDI<br>ORDANDI<br>Comprimento mínimo do PIN é 4 bytes | azo: 2 Ano(s) Estrangeiro:<br>A1585816 Mãe: CARLA |
| elo DĞSIS<br>5 humanos,    | Empresa:<br>Estrangeiro                                                          | S LTDA Prazo: 2 Ano(s)<br>e: 30546616 Mãe: Lars   |
| r realizada                | Haugse Par. Gumming Haugse, Hocesso.                                             | 47039001738201696 Em-                             |

15º passo: Após concluir irá aparecer a assinatura no canto esquerdo da última folha do documento.

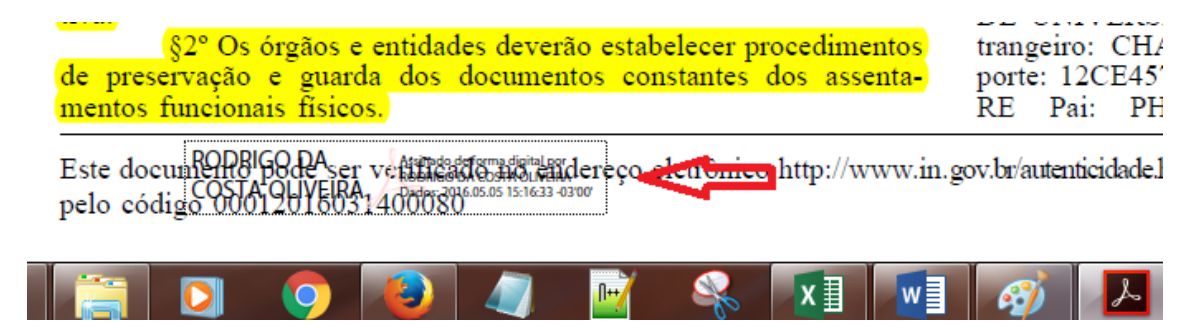